## APPLICATION NOTE

SITE MASTER™

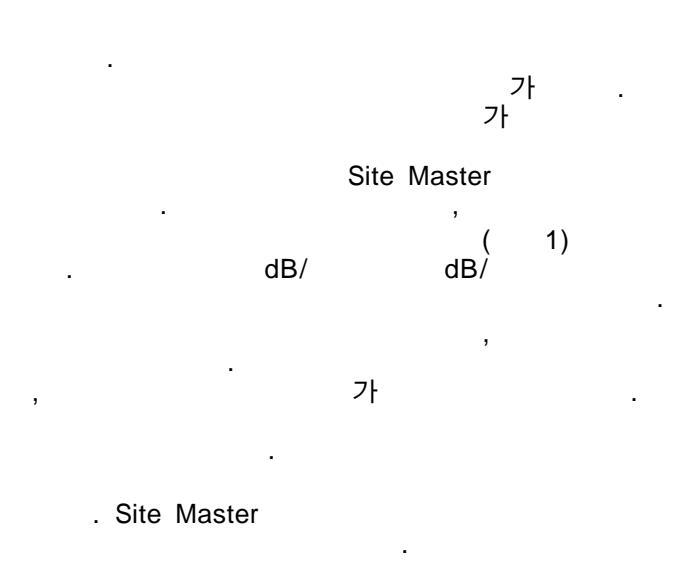

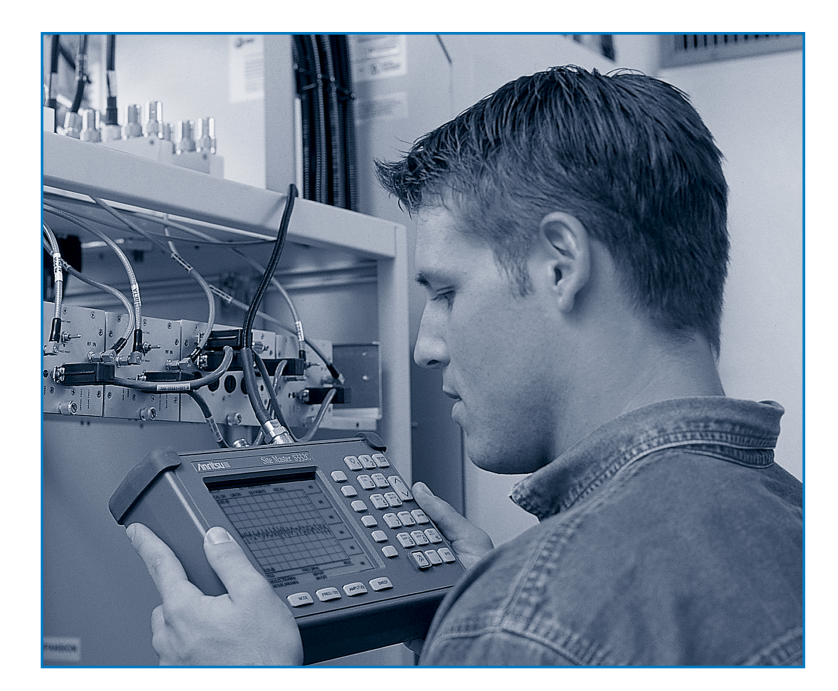

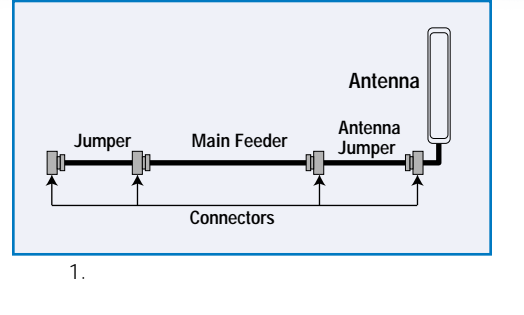

,

(TMA)

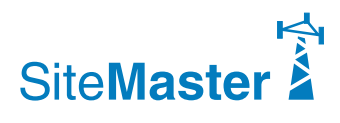

/Inritsu

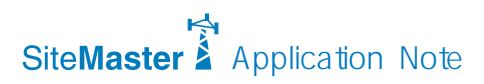

- n. н. 2 "
- Site Master Model S11xx, S33xx, S251x
- / . , 22N50
- / / OSLN50LF
- , SM/PL
- 15NNF50-1.5C
- 510-90 DC ~ 7.5 GHz, 50 7/16(f)-N(m)

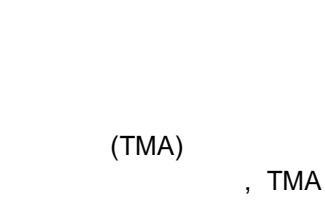

TMA

3

.

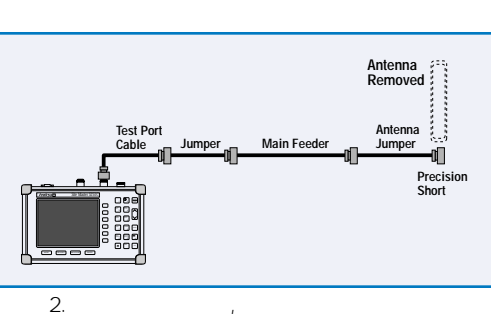

,

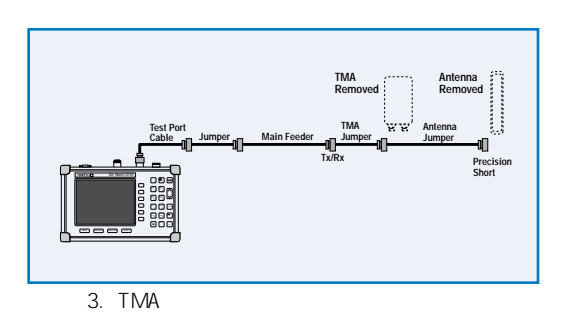

1. Site Master " " 2. /

"ENTER" F2 3. F1 •

F1=750 MHz, F2=850 MHz .

- 4. RF
- 5. Site Master ( ... Site Master )
- 6.
  - 7. Site Master

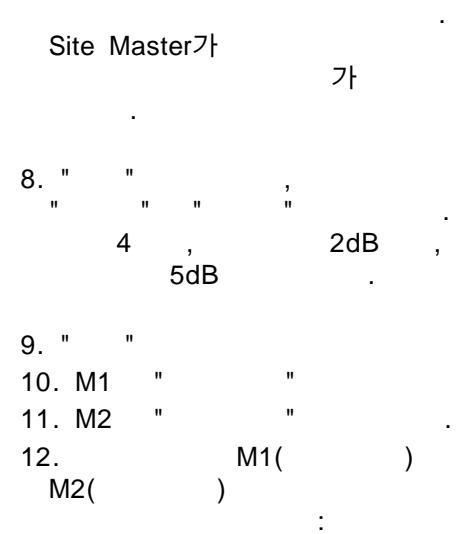

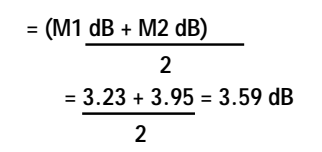

13. " " ,

- , "ENTER"
- .

Site Master Application Note

Site Master

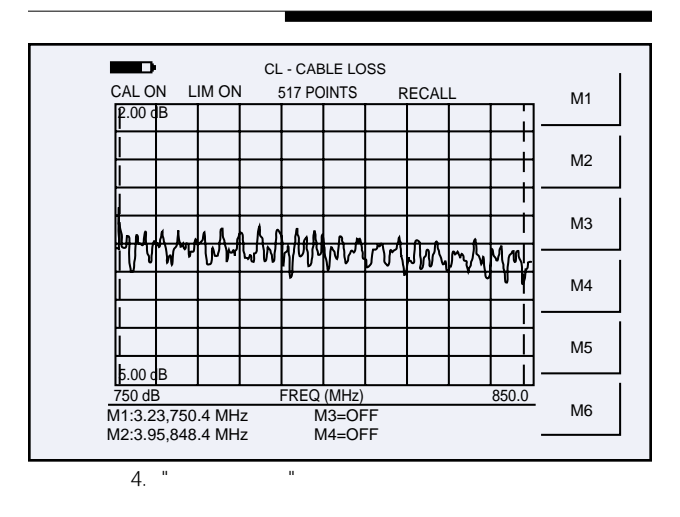

",Site Master

- ,

...

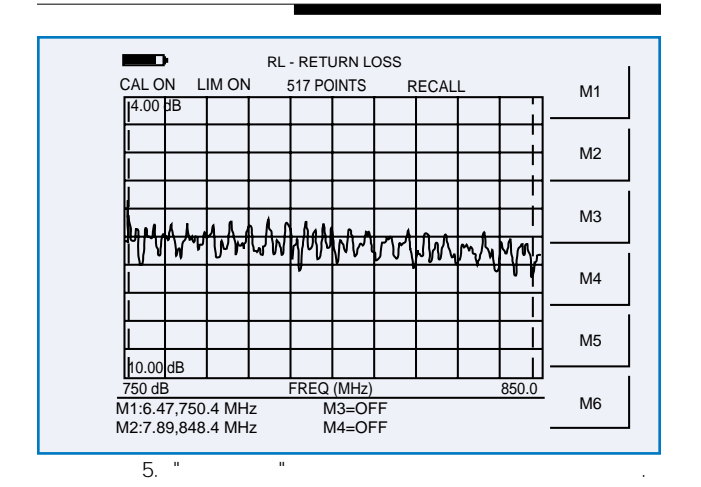

н н

"

- 1. Site Master , " "
- 2. / " " , "ENTER" .
- 3. F1 F2 .
- F1=750 MHz, F2=850 MHz . 4. RF
- 5. Site Master (
- " Site Master " )
- 6. "

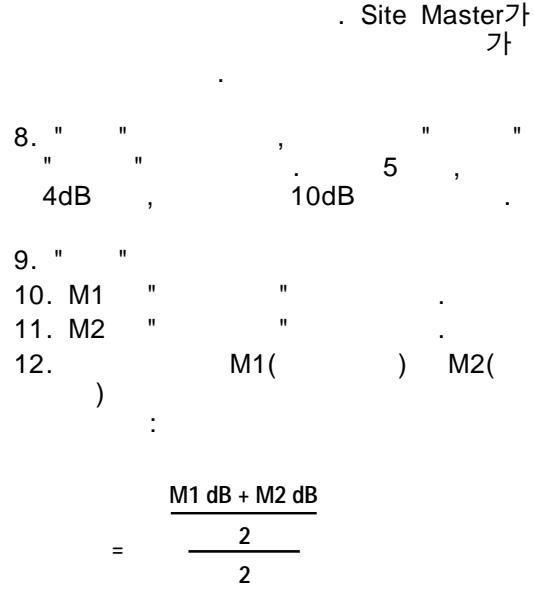

 $= \frac{\frac{6.47 + 7.89}{2}}{2}$ = 3.59 dB 13. "

,<sup>°</sup> "ENTER"

## Site Master

7.

| Master |     | Site |  |
|--------|-----|------|--|
|        | ,   |      |  |
|        |     |      |  |
|        | 가 ' |      |  |

Site Master . Site Master 가 가

Site Master RF Site Master , (OSL) ( 6) InstaCal

InstaCal Site Master

: InstaCal Site Master S251C Model

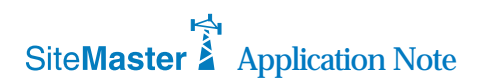

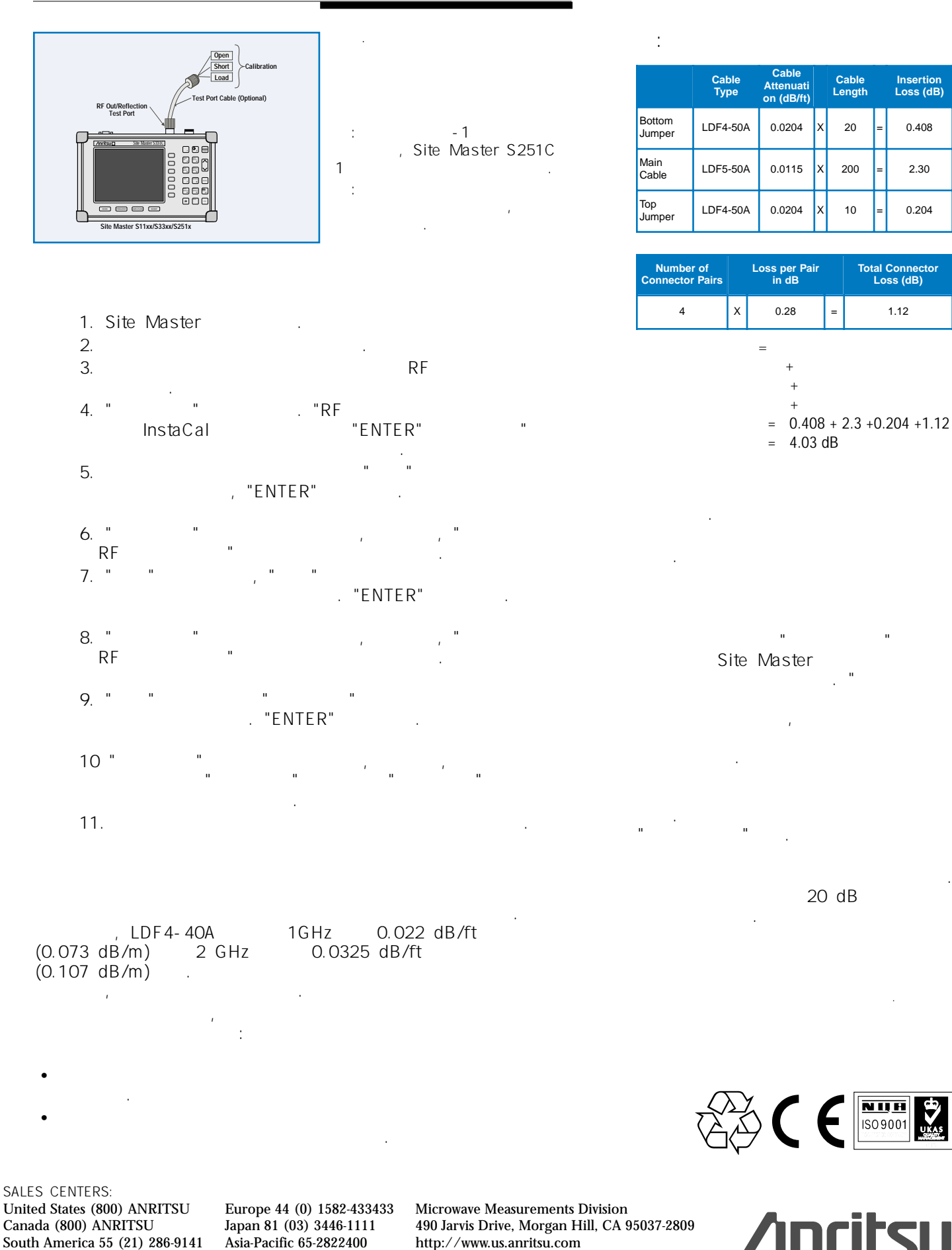

Discover What's Possible®

...